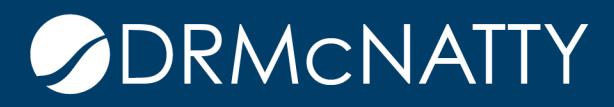

# TECH TIP

## STATUSING MULTIPLE PROJECTS ORACLE PRIMAVERA P6

One of Primavera P6 many features allows P6 Users to open multiple projects at once. Having multiple projects open at once can allow P6 Users to view the Gantt Chart of both projects and all activities in their respective WBS. In addition, it can be useful when there are relationships between separate projects. However, can a P6 User Schedule with multiple projects open? This Tech Tip will explain the different options when it comes to Scheduling / Statusing multiple projects.

### Scheduling with Multiple Projects Open in P6 (Different Data Dates)

In this example Project BLDG-Scheduling has a Data Date of 18-Jan-18. And Project BLDG – Optimizing the Project Plan has a Data Date of 8-Jan-18 as shown below. What will happen if both projects were to be opened and scheduled?

|                          |                                                                        | BLDG - Sche               | duling            |                |          | BLD    | G-198   |  |  |  |  |
|--------------------------|------------------------------------------------------------------------|---------------------------|-------------------|----------------|----------|--------|---------|--|--|--|--|
|                          |                                                                        | BLDG - Exec               | uting the Project | : Plan         |          | BLD    | G-199   |  |  |  |  |
|                          | <b>D</b>                                                               | BLDG - Assig              | ining Constraints |                |          | BLD    | G-200   |  |  |  |  |
|                          | 6                                                                      | BLDG - Meth               | ods for Applying  | Progress       |          | BLD    | G-192   |  |  |  |  |
|                          | 1                                                                      | BLDG - Clain              | Digger After Up   | date           |          | BLD    | G-C2-11 |  |  |  |  |
|                          | 1                                                                      | BLDG - Clain              | Digger Before L   | Jpdate         |          | BLD    | G-C1-11 |  |  |  |  |
|                          | 1                                                                      | BLDG - Impo               | rting and Exporti | ng Data        |          | BLD    | G-190   |  |  |  |  |
|                          | 6                                                                      | BLDG - Crea               | ting Printed Outp | ut             |          | BLD    | G-A-11  |  |  |  |  |
|                          | 1                                                                      | BLDG - Man                | aging Document    | s              |          | BLD    | G-B-11  |  |  |  |  |
|                          | 🖽 📣 M                                                                  | aintenance l              | ast               |                |          | MAI    | NT-E-11 |  |  |  |  |
|                          |                                                                        |                           |                   |                |          |        |         |  |  |  |  |
|                          |                                                                        |                           |                   |                |          |        |         |  |  |  |  |
| eneral                   | Notebook                                                               | Budget Log                | Spending Plan     | Budget Summary | Dates Fu | unding | Codes   |  |  |  |  |
|                          | Schedule Dates                                                         |                           |                   |                |          |        |         |  |  |  |  |
| Schee                    | lule Dates                                                             |                           |                   |                |          |        |         |  |  |  |  |
| Scheo<br>Pri             | <b>iule Dates</b><br>oject Planne                                      | d Start                   |                   |                |          |        |         |  |  |  |  |
| Scheo<br>Pri<br>Dia      | <b>lule Dates</b><br>oject Planne<br>3-Jan-18 12:                      | d Start<br>00 AM          |                   |                |          | ]      |         |  |  |  |  |
| Pr<br>Pr                 | <b>iule Dates</b><br>oject Planne<br>3-Jan-18 12:                      | d Start<br>00 AM          |                   |                |          |        |         |  |  |  |  |
| Pri<br>Da                | <b>iule Dates</b><br>oject Planne<br>3-Jan-18 12:<br>ita Date          | d Start<br>00 AM          |                   |                |          |        |         |  |  |  |  |
| Scheo<br>Pri<br>Da<br>Da | iule Dates<br>oject Planne<br>3-Jan-18 12:<br>ata Date<br>3-Jan-18 12: | d Start<br>00 AM<br>00 AM |                   |                |          |        |         |  |  |  |  |

|          |                   | DLDG Anal    | valing the optiate |                |       |         | C 10 |  |  |  |  |
|----------|-------------------|--------------|--------------------|----------------|-------|---------|------|--|--|--|--|
|          |                   | BLDG - Optin | nizing the Projec  | : Fian         |       | BLU     | u-is |  |  |  |  |
|          |                   | BLDG - Sche  | duling             |                |       | BLD     | G-19 |  |  |  |  |
|          |                   | BLDG - Exec  | uting the Project  | Plan           |       | BLD     | G-19 |  |  |  |  |
|          |                   | BLDG - Assig | ning Constraints   |                |       | BLD     | G-20 |  |  |  |  |
|          |                   | BLDG - Meth  | ods for Applying   | Progress       |       | BLD     | G-19 |  |  |  |  |
|          | 1                 | BLDG - Claim | n Digger After Up  | date           |       | BLD     | G-C2 |  |  |  |  |
|          | 1                 | BLDG - Claim | n Digger Before L  | Ipdate         |       | BLD     | G-C1 |  |  |  |  |
|          | 1                 | BLDG - Impo  | rting and Exporti  | ng Data        |       | BLD     | G-19 |  |  |  |  |
|          | 6                 | BLDG - Crea  | ting Printed Outp  | ut             |       | BLD     | G-A- |  |  |  |  |
|          | 1                 | BLDG - Man   | aging Document     | s              |       | BLD     | G-B- |  |  |  |  |
|          | # 🔺 M             | aintenance l | East               |                |       | MAI     | NT-E |  |  |  |  |
|          |                   |              |                    |                |       |         |      |  |  |  |  |
|          |                   |              |                    |                |       |         |      |  |  |  |  |
|          |                   |              |                    |                |       |         | 1    |  |  |  |  |
| eneral   | Notebook          | Budget Log   | Spending Plan      | Budget Summary | Dates | Funding | Coo  |  |  |  |  |
| Sched    | lule Dates        |              |                    |                |       |         |      |  |  |  |  |
| Pre      | piect Planne      | d Start      |                    |                |       |         |      |  |  |  |  |
| 6        | 1 49.40           | 00.414       |                    |                |       | _       |      |  |  |  |  |
| pa<br>pa | -Jan-1812         | UU AIVI      |                    |                |       |         |      |  |  |  |  |
| Da       | ta Date           |              |                    |                |       |         |      |  |  |  |  |
| Da       | 3-Jan-18 12:      | 00 AM        |                    |                |       |         |      |  |  |  |  |
|          | U8-Jan-1812:00 AM |              |                    |                |       |         |      |  |  |  |  |

To open both projects hold down the CTRL key and highlight both projects. Right-click in the highlighted area and choose Open Project (or Ctrl+O) as shown in the figure below.

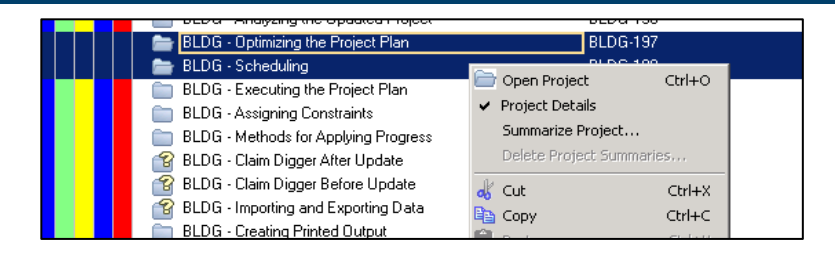

Once both Projects are open, the Activity table will display both projects and also display Activities on the Gantt Chart.

| Activities  |                                        |                        |                      |                        |                    |                    |       |
|-------------|----------------------------------------|------------------------|----------------------|------------------------|--------------------|--------------------|-------|
| Activities  | Projects                               |                        |                      |                        |                    |                    |       |
| 🗢 Layout: A | dding Activities                       | Filter: All Activities |                      |                        |                    |                    |       |
| Activity ID | Activity Name                          | ∇ Duration Type        | Original<br>Duration | BL Project<br>Duration | Start              | Finish             | Note: |
| . BLDO      | - Optimizing the Project Plan          |                        | 221.0d               | 221.0d                 | 08-Jan-18 08:00 AM | 15-Nov-18 05:00 PM |       |
| BLD0        | G - Scheduling                         |                        | 221.0d               | 221.0d                 | 18Jan-18 08:00 AM  | 29-Nov-18 05:00 PM |       |
|             |                                        |                        |                      |                        |                    |                    |       |
|             |                                        |                        |                      |                        |                    |                    |       |
|             |                                        |                        |                      |                        |                    |                    |       |
|             |                                        |                        |                      |                        |                    |                    |       |
|             |                                        |                        |                      |                        |                    |                    |       |
|             |                                        |                        |                      |                        |                    |                    |       |
|             |                                        |                        |                      |                        |                    |                    |       |
|             |                                        |                        |                      |                        |                    |                    |       |
|             |                                        |                        |                      |                        |                    |                    |       |
| •           |                                        |                        |                      |                        |                    |                    |       |
| General Sta | tus Resources Codes Notebook Relations | hips Steps             |                      |                        |                    |                    |       |
|             | Activity                               |                        |                      |                        |                    |                    |       |
| Duration    |                                        | Stat                   | us                   |                        |                    |                    |       |

Since these Projects both need to be statused with a new DD of 08-Feb-18, status has been entered and they are ready to be recalculated.

| Acc                  | wides                    |                                          |                               |                      |                        |               |                      |                            |           | _                                          |             |                    |
|----------------------|--------------------------|------------------------------------------|-------------------------------|----------------------|------------------------|---------------|----------------------|----------------------------|-----------|--------------------------------------------|-------------|--------------------|
| Ac                   | tivities Projects        |                                          |                               |                      |                        |               |                      |                            |           |                                            |             |                    |
|                      | Layout: Adding Activitie | IS                                       | Filter: All Activities        |                      |                        |               |                      |                            |           |                                            |             |                    |
| Acti                 | vity ID                  | Activity Name                            | Uuration Type                 | Original<br>Duration | BL Project<br>Duration | Start         |                      | Finish                     | N: A      | Dec 31 Jan 07<br>M T VV T F S S M T VV T F | SSN         | Jan 14             |
|                      | BLDG - Sched             | luling                                   |                               | 88.0d                | 88.0d                  | 08Ja          | n-18 07:00 AM A      | 09-May-18 05:00 PM         |           |                                            |             |                    |
|                      | BA-ADMIN                 | Project Administration                   | Fixed Duration and Units/Time | 0.0d                 | 0.0d                   | 08Ja          | n-18 08:00 AM A      | 08-Jan-18 08:00 AM         |           | Project Adr                                | ninistratio | n                  |
| E                    | Design and E             | Engineering                              |                               | 12.0d                | 12.0d                  | 08-Ja         | n-18 08:00 AM A      | 23-Jan-18 05:00 PM         |           |                                            | -           |                    |
|                      | BA1030                   | Assemble Technical Data for Heat<br>Pump | Fixed Duration and Units/Time | 3.0d                 | 3.0d                   | 08Ja          | n-18 08:00 AM A      | 10-Jan-18 05:00 PM         |           | Ass                                        | emble Te    | chnical Data for H |
|                      | BA1000                   | Building Addition Kickoff                | Fixed Duration and Units/Time | 0.0d                 | 0.0d                   | 08Ja          | n-18 08:00 AM A      |                            |           | 🛉 Building Ad                              | dition Kic  | koff               |
|                      | BA1010                   | Design Building Addition                 | Fixed Duration and Units/Time | 12.0d                | 12.0d                  | 08Ja          | n-18 08:00 AM A      | 23-Jan-18 05:00 PM A       |           |                                            |             |                    |
|                      | BA1020                   | Review and Approve Designs               | Fixed Duration and Units/Time | 9.0d                 | 9.0d                   | 08-Ja         | n-18 08:00 AM        | 18-Jan-18 05:00 PM         |           |                                            |             | Revie              |
|                      | BA1040                   | Review Technical Data on Heat<br>Pumps   | Fixed Duration and Units/Time | 10.0d                | 10.0d                  | 08Ja          | n-18 08:00 AM        | 19-Jan-18 05:00 PM         |           | L L                                        | _           | Re                 |
| Ð                    | Foundation               |                                          | 18.0d                         | 18.0d                | 08Ja                   | n-18 08:00 AM | 31-Jan-18 05:00 PM   |                            |           |                                            |             |                    |
|                      | Structure                |                                          |                               | 20.0d                | 20.0d                  | 08~           | chedule              |                            |           |                                            | 1           | ×                  |
| •                    | Mechanical/E             | ectrical Systems                         |                               | 88.0d                | 88.0d                  | 08、           | -                    |                            |           |                                            | 0           | Our state          |
| •                    | Exterior Finis           | shes                                     |                               | 58.0d                | 58.0d                  | 08、           | Project(s) to se     | chedule                    |           | 2                                          | 0           | Cancel             |
| IH H                 |                          |                                          |                               |                      |                        | _             | Earliest Date D      | ata                        |           | 08 Jan 181200 AM                           |             | Schedule           |
| Ge                   | neral Status Resour      | ces Codes Notebook Relationships         | Steps                         |                      |                        |               | Lariest Data Da      | ale                        |           |                                            | 2           | View Log           |
|                      | <b>—</b>                 | Activity                                 |                               |                      |                        |               |                      |                            |           |                                            |             |                    |
| C                    | Juration                 |                                          | Status                        |                      |                        |               | Earliest Project     | Forecast Start Date        |           |                                            | <b>(2)</b>  | Help               |
|                      | Original                 |                                          | Starter                       | al .                 |                        |               | 🗖 Set Data Da        | ate and Planned Start to P | roject Fi | precast Start during scheduling            | ▶           | Options            |
|                      | Actual                   |                                          | E Finishe                     | sci                  |                        |               |                      |                            |           |                                            |             | l l                |
|                      |                          | 1                                        |                               |                      |                        |               | Log to file          |                            |           |                                            |             |                    |
| Kemaining Exp Finish |                          |                                          |                               |                      |                        |               | C:\Users\in          | narston/Desktop/Training   | Folder\S  | ichedLog.txt                               |             |                    |
| At Complete          |                          |                                          |                               |                      |                        |               | © Overw              | rite evicting C Annend     | to evid   | ing                                        |             |                    |
|                      |                          |                                          |                               |                      |                        | ,             | ne existing C Append | 10 0/15                    | "'9<br>'' |                                            |             |                    |
|                      | Total Float              |                                          | Primary                       |                      |                        | 1             | < None >             |                            | -         | Secondary                                  | 1           | < None >           |

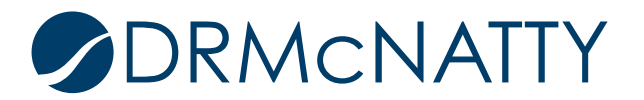

However, notice that when F9 is pressed to Schedule the Schedule Dialog box comes up and is shown as above. The ellipses to change the Data Date is "greyed" out and will not let the user change the Data Date. Instead, P6 recognizes that both projects have different Data Dates and bases it off on the Earliest Data Date of the two projects open.

| Activ    | vities Projects         |                                          |                               |                      |                        |       |                  |                         |             |                                        |                                     |           |                     |              |
|----------|-------------------------|------------------------------------------|-------------------------------|----------------------|------------------------|-------|------------------|-------------------------|-------------|----------------------------------------|-------------------------------------|-----------|---------------------|--------------|
| ∠La      | yout: Adding Activities |                                          | Filter: All Activities        |                      |                        |       |                  |                         |             |                                        |                                     |           |                     |              |
| Activity | / ID                    | Activity Name                            | Duration Type                 | Original<br>Duration | BL Project<br>Duration | Start |                  | Finish                  | Ni 🔺        | Dec 31                                 | Jan 07<br>5 S M T W T F             | s s       | Jan 14<br>M T W T F | J<br>S S M T |
| - E      | 3LDG - Schedu           | ling                                     |                               | 88.0d                | 88.0d                  | 08Ja  | n-18 07:00 AM A  | 09-May-18 05:00 PM      |             |                                        |                                     |           |                     |              |
|          | BA-ADMIN                | Project Administration                   | Fixed Duration and Units/Time | 0.0d                 | 0.0d                   | 08Ja  | n-18 08:00 AM A  | 08-Jan-18 08:00 AM      |             |                                        | Project Adm                         | ninistrat | ion                 |              |
| -        | Design and En           | gineering                                |                               | 12.0d                | 12.0d                  | 08-Ja | n-18 08:00 AM A  | 23-Jan-18 05:00 PM      |             |                                        |                                     |           | -                   |              |
|          | BA1030                  | Assemble Technical Data for Heat<br>Pump | Fixed Duration and Units/Time | 3.0d                 | 3.0d                   | 08-Ja | n-18 08:00 AM A  | 10-Jan-18 05:00 PM      |             | 1                                      | Asse                                | emble T   | echnical Data f     | for Heat Pu  |
|          | BA1000                  | Building Addition Kickoff                | Fixed Duration and Units/Time | 0.0d                 | 0.0d                   | 08Ja  | n-18 08:00 AM A  |                         |             |                                        | 🛉 Building Ad                       | dition K  | ickoff              |              |
|          | BA1010                  | Design Building Addition                 | Fixed Duration and Units/Time | 12.0d                | 12.0d                  | 08-Ja | n-18 08:00 AM A  | 23-Jan-18 05:00 PM A    |             |                                        |                                     |           |                     |              |
|          | BA1020                  | Review and Approve Designs               | Fixed Duration and Units/Time | 9.0d                 | 9.0d                   | 08Ja  | n-18 08:00 AM    | 18-Jan-18 05:00 PM      |             |                                        |                                     |           | Re                  | eview and    |
|          | BA1040                  | Review Technical Data on Heat<br>Pumps   | Fixed Duration and Units/Time | 10.0d                | 10.0d                  | 08Ja  | n-18 08:00 AM    | 19Jan-18 05:00 PM       |             |                                        |                                     |           |                     | Review T     |
| ÷        | Foundation              |                                          |                               | 18.0d                | 18.0d                  | 08-Ja | n-18 08:00 AM    | 31-Jan-18 05:00 PM      |             |                                        |                                     |           |                     |              |
| Đ        | Structure               |                                          |                               | 20.0d                | 20.0d                  | 08、   | ichedule         |                         |             |                                        |                                     |           | >                   | <            |
|          | Mechanical/Ele          | ectrical Systems                         |                               | 88.0d                | 88.0d                  | 08、   |                  |                         |             |                                        |                                     | 0         | Ormerel             |              |
| +        | Exterior Finish         | ies.                                     |                               | 58.0d                | 58.0d                  | 08、   | Project(s) to so | chedule                 |             |                                        | 2                                   | 0         | Cancel              |              |
|          |                         |                                          |                               |                      |                        |       |                  | Primavera P6 Profess    | ional 1     | 19                                     |                                     |           | Sobodulo            | a 📖          |
| Gener    | ral Status Resources    | s Codes Notebook Relationships S         | Steps                         |                      |                        |       | Earliest Data [  |                         |             |                                        |                                     |           | Schedule            |              |
|          |                         | Activity                                 |                               |                      |                        | _     |                  | Not all o<br>you cho    | ose to i    | projects have the<br>continue, each pr | same Data Date. If<br>oject will be |           | View Log            |              |
|          | •                       |                                          |                               |                      |                        |       | Earliest Projec  | ?) schedul              | ed base     | ed on its ovvn Dat                     | a Date. Otherwise,                  | - 1       | Help                | 1            |
| Dura     | ation                   |                                          | Status                        |                      |                        |       |                  | you can                 | set the     | e Data Dates in the<br>ntinue?         | e Projects View. Do                 | '         |                     | 1            |
| 0        | riginal                 |                                          | Starte                        | ed                   |                        |       | 🔲 Set Data 🛙     | , ou nu                 |             |                                        |                                     |           | Options             |              |
| A        | ctual                   |                                          | V Finish                      | red                  |                        |       | Log to file      |                         | <u>í</u> es | N                                      |                                     |           |                     |              |
| R        | emaining                |                                          | Exp Finis                     | h                    |                        |       | C:\Users\in      | narston@esktop\Training | Folder      | SchedLog.txt                           |                                     |           |                     |              |
| At       | t Complete              |                                          |                               |                      |                        |       |                  |                         |             |                                        |                                     |           |                     |              |
|          |                         | J                                        | Constraint                    | s                    |                        |       | Overwi           | rite existing C Appen   | to exi      | sting                                  |                                     |           |                     |              |
| To       | otal Float              |                                          | Primary                       |                      |                        | F     | None >           |                         |             | <ul> <li>Secondary</li> </ul>          |                                     |           | < None >            |              |
| Fr       | ree Float               |                                          | Date                          |                      |                        | Г     |                  |                         |             | Date                                   |                                     |           |                     |              |
|          |                         |                                          |                               |                      |                        |       |                  |                         |             |                                        |                                     |           |                     |              |

Click Schedule and another Dialog Box will appear like below.

Primavera P6 will warn users that the opened projects do not have the same Data Date and will be scheduled based on their Data Date. Click "Yes". Since these were statused through 08-Feb-18 the results of the status are not accurate for either project since the Data Dates remained on 08-Jan-18 and 18-Jan-18. P6 calculates the Remaining Duration based on the Data Date for in-progress activities in which can result in inaccurate dates as shown below.

|        | 041020                    | THE WEY GHO?         | Approve bleaigna       | 1.00     | a Daraa    | on ana onikazi r    | me           | 0.0a  | 0.0        | - DC     | 0000011000.00 AM A   | 100011000.00101A   |
|--------|---------------------------|----------------------|------------------------|----------|------------|---------------------|--------------|-------|------------|----------|----------------------|--------------------|
|        | BA1040                    | Review Tech<br>Pumps | nical Data on Heat     | Fixe     | d Durati   | on and Units/T      | ime          | 10.0d | 10.        | 0d       | 30-Jan-18 08:00 AM A | 19Jan-18 05:00 PM  |
| ÷      | Foundatio                 | on                   |                        |          |            |                     |              | 50.0d | 50.        | 0d       | 19Jan-18 08:00 AM A  | 29-Mar-18 05:00 PM |
|        |                           |                      |                        |          |            |                     |              | 0101  | 0.4        | <u>.</u> | 00 M 40 00 00 MM     | 00 J 40 05 00 PM   |
|        |                           |                      |                        |          |            |                     |              |       |            |          |                      |                    |
|        |                           |                      |                        |          |            |                     |              |       |            |          |                      |                    |
| Activ  | ities                     |                      |                        |          |            |                     |              |       |            |          |                      |                    |
| Acti   | vities Projects           |                      |                        |          |            |                     |              |       |            |          |                      |                    |
|        | august: Adding Activities |                      | Filter: All Activities |          |            |                     |              |       |            |          |                      |                    |
| Activi | ty ID                     | Activity Name        | Duration Type          | Original | BL Project | Start               | Finish       | No    | te: Dec 31 |          | Jan 07 Jan 14        | Jan 21 Jan 28      |
|        | .,                        | 7                    |                        | Duration | Duration   |                     |              |       | MTW        | FSS      | MTWTFSSMTWTFS        | SMTWTFSSMTWTFSSM   |
| Ŧ      | BLDG - Optimizi           | ng the Project Plan  |                        | 212.0d   | 212.0d     | 08Jan-18 08:00 AM A | 02-Nov-18 05 | 00 PM |            |          |                      |                    |
|        | BLDG - Schedul            | ing                  |                        | 212.0d   | 212.0d     | 18Jan-18 08:00 AM A | 14-Nov-18 0  | 00 PM |            |          |                      |                    |
|        |                           |                      |                        |          |            |                     |              |       |            |          |                      |                    |
|        |                           |                      |                        |          |            |                     |              |       |            |          |                      |                    |
|        |                           |                      |                        |          |            |                     |              |       |            |          |                      |                    |
|        |                           |                      |                        |          |            |                     |              |       |            |          |                      |                    |
|        |                           |                      |                        |          |            |                     |              |       |            |          |                      |                    |
|        |                           |                      |                        |          |            |                     |              |       |            |          |                      |                    |
|        |                           |                      |                        |          |            |                     |              |       |            |          |                      |                    |
|        |                           |                      |                        |          |            |                     |              |       |            |          |                      |                    |
|        |                           |                      |                        |          |            |                     |              |       |            |          |                      |                    |
|        |                           |                      |                        |          |            |                     |              |       |            |          |                      |                    |
| 4      |                           |                      |                        |          |            |                     |              |       |            |          |                      |                    |
|        | 1                         |                      |                        |          |            |                     |              |       |            |          |                      |                    |

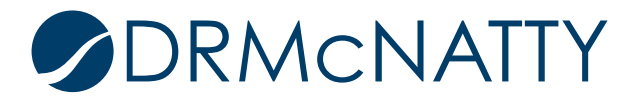

### Scheduling with Multiple Projects Open in P6 (Same Data Dates)

Now let's see what Primavera P6 will do when multiple projects are open with the <u>same</u> Data Date.

| BLDG · Executing the Project Plan                             | BED 6-193           | DEDG Assigning considence                                | 02007200                         |
|---------------------------------------------------------------|---------------------|----------------------------------------------------------|----------------------------------|
| 📄 📄 BLDG - Assigning Constraints                              | BLDG-200            | BLDG - Methods for Applying Progress                     | BLDG-192                         |
| BLDG - Methods for Applying Progress                          | BLDG-192            | 🖀 BLDG - Claim Digger After Update                       | BLDG-C2-11                       |
| BLDG - Claim Digger After Update                              | BLDG-C2-11          | 🖀 BLDG - Claim Digger Before Update                      | BLDG-C1-11                       |
| BLDG - Claim Digger Before Update                             | BLDG-C1-11          | 😭 BLDG - Importing and Exporting Data                    | BLDG-190                         |
| BLDG - Impotting and Exporting Data                           | BLDG-190            | 📄 BLDG - Creating Printed Output                         | BLDG-A-11                        |
| 📄 BLDG - Creating Printed Output                              | BLDG-A-11           | 😭 BLDG - Managing Documents                              | BLDG-B-11                        |
| 😭 BLDG - Managing Documents                                   | BLDG-B-11           | 🛛 🗖 🗛 Maintenance East                                   | MAINT-E-11                       |
| 🗉 👞 Maintenance East                                          | MAINT-E-11          |                                                          |                                  |
|                                                               |                     |                                                          |                                  |
|                                                               |                     | General Notebook Budget Log Spending Plan Budget Summary | Dates Funding Codes Defaults Res |
| General Notebook Budget Log Spending Plan Budget Summary Date | es Funding Codes De | Schedule Dates                                           | ,                                |
|                                                               | · · · ·             |                                                          |                                  |
| Schedule Dates                                                |                     | Project Planned Start                                    |                                  |
| Project Planned Start                                         |                     | 08-Jan-18 12:00 AM                                       |                                  |
| 08-Jan-18 12:00 AM                                            |                     | D-t- D-t-                                                |                                  |
| · · · ·                                                       |                     | Data Date                                                | •                                |
| Data Date                                                     |                     | 08-Jan-18 12:00 AM                                       |                                  |
| 08-Jan-18 12:00 AM                                            |                     |                                                          |                                  |
|                                                               |                     | A shuel Chest                                            |                                  |
|                                                               |                     | HI Autual start                                          |                                  |

Shown above are (2) separate projects with a Data Date of 08-Jan-18.

As shown below both projects are open and both are displayed on the Gantt Chart.

| Activities Projects         |                                                             |                        |                      |                        |                   |                    |       |        |              |                       |             |                     |               |               |                     |         |                     |      |                     |             |            |                     |          |
|-----------------------------|-------------------------------------------------------------|------------------------|----------------------|------------------------|-------------------|--------------------|-------|--------|--------------|-----------------------|-------------|---------------------|---------------|---------------|---------------------|---------|---------------------|------|---------------------|-------------|------------|---------------------|----------|
| V Layout: Adding Activities |                                                             | Filter: All Activities |                      |                        |                   |                    |       |        |              |                       |             |                     |               |               |                     |         |                     |      |                     |             |            |                     |          |
| Activity ID                 | Activity Name                                               | Duration Type          | Original<br>Duration | BL Project<br>Duration | Start             | Finish             | Notes | Dec 31 | I<br>F F S S | Jan 07<br>S M T W T I | FSSM        | Jan 14<br>1 T W T F | Ja<br>S S M T | in 21<br>WTFS | Jan 28<br>S M T W 1 | r F S S | Feb 04<br>M T W T I | FSSM | Feb 11<br>T  W T  F | Fe<br>SSMT  | 18<br>WTFS | Feb 25<br>S M T W 1 | FS       |
| BLDG - Assignir             | ng Constraints                                              |                        | 221.0d               | 221.0d                 | 08Jan 18 08:00 AM | 15-Nov-18 05:00 PM |       |        |              |                       | alari ala a |                     |               | _             |                     |         |                     |      |                     |             |            |                     | _        |
| BLDG - Methods              | for Applying Progress                                       |                        | 28.9d                | 28.9d                  | 08Jan-18 08:00 AM | 15-Feb-18 04:00 PM |       |        |              |                       |             |                     |               |               |                     |         |                     |      | 15                  | 5-Feb-18 04 | 00 PM, BLD | G - Methods f       | ur Apply |
|                             |                                                             |                        |                      |                        |                   |                    |       |        |              |                       |             |                     |               |               |                     |         |                     |      |                     |             |            |                     |          |
|                             |                                                             |                        |                      |                        |                   |                    |       |        |              |                       |             |                     |               |               |                     |         |                     |      |                     |             |            |                     |          |
|                             |                                                             |                        |                      |                        |                   |                    |       |        |              |                       |             |                     |               |               |                     |         |                     |      |                     |             |            |                     |          |
|                             |                                                             |                        |                      |                        |                   |                    |       |        |              |                       |             |                     |               |               |                     |         |                     |      |                     |             |            |                     |          |
|                             |                                                             |                        |                      |                        |                   |                    |       |        |              |                       |             |                     |               |               |                     |         |                     |      |                     |             |            |                     |          |
|                             |                                                             |                        |                      |                        |                   |                    |       |        |              |                       |             |                     |               |               |                     |         |                     |      |                     |             |            |                     |          |
|                             |                                                             |                        |                      |                        |                   |                    |       |        |              |                       |             |                     |               |               |                     |         |                     |      |                     |             |            |                     |          |
|                             |                                                             |                        |                      |                        |                   |                    |       |        |              |                       |             |                     |               |               |                     |         |                     |      |                     |             |            |                     |          |
|                             |                                                             |                        |                      |                        |                   |                    |       |        |              |                       |             |                     |               |               |                     |         |                     |      |                     |             |            |                     |          |
| •                           |                                                             |                        |                      |                        |                   |                    | Þ     | 1      |              |                       |             |                     |               |               |                     |         |                     |      |                     |             |            |                     |          |
| General Status Resources    | Iereral Status Resources Codes Notebook Relationships Steps |                        |                      |                        |                   |                    |       |        |              |                       |             |                     |               |               |                     |         |                     |      |                     |             |            |                     |          |

Since these Projects both need to be statused with a new DD of 08-Feb-18, status has been entered and they are ready to be recalculated.

Once F9 is pressed, the following Dialog Box will appear.

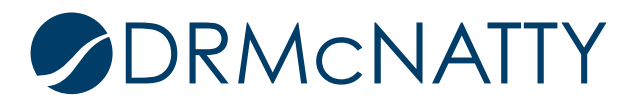

| Layout: Adding Activities          | Filter, All Activitie     | 3                    |                        |                      |                            |           |                          |                      |          |                       |             |
|------------------------------------|---------------------------|----------------------|------------------------|----------------------|----------------------------|-----------|--------------------------|----------------------|----------|-----------------------|-------------|
| Activity ID Activity Nam           | e                         | Original<br>Duration | BL Project<br>Duration | Start                | Finish                     | Notes     | Dec 31<br>M T VV T F S S | Jan 07<br>M T VV T F | S S N    | Jan 14<br>vi T VV T F | Jar<br>SSMT |
| BLDG - Assigning Const             | raints                    | 221.0d               | 221.0d                 | 08Jan-18 08:00 AM A  | 15-Nov-18 05:00 PM         |           |                          |                      |          |                       | -           |
| BLDG - Methods for Appl            | ying Progress             | 28.9d                | 28.9d                  | 08-Jan-18 08:00 AM A | 15-Feb-18 04:00 PM         |           |                          |                      | <b>.</b> |                       |             |
|                                    |                           |                      |                        | Schedule             |                            |           |                          |                      | 0        | Cancel                | ×           |
| •                                  |                           |                      |                        | FIDECI(S) ID SI      | nequie                     |           | 1 4                      |                      |          |                       | 7           |
| General Status Resources Codes Not | ebook Relationships Steps |                      |                        | Earliest Data Da     | ate                        |           | 08-Jan-18 12:            | 00 AM                |          | Schedule              |             |
| Activi                             | ty                        |                      |                        | Earliest Project     | Forecast Start Date        |           |                          |                      | •        | Help                  |             |
| Duration                           |                           | Status               |                        | ``                   |                            |           | ,                        |                      |          | Outiene               |             |
| Original                           |                           | Started              |                        | 📕 🗖 Set Data Da      | ate and Planned Start to P | Project F | orecast Start during     | scheduling           | <u> </u> | Options               |             |
| Actual                             |                           | Finished             |                        | 🔽 Log to file        |                            |           |                          |                      |          |                       |             |
| Remaining                          |                           | Exp Finish           |                        | C:\Users\n           | harston\Desktop\Training   | Folder    | SchedLog.txt             |                      |          |                       |             |
| At Complete                        |                           | Constraints          |                        | Overwi               | rite existing C Append     | to exis   | ting                     |                      |          |                       |             |
| Total Float                        |                           | Primary              |                        | < None >             |                            |           | Secondary                |                      |          | < None >              |             |

Notice that ellipses to change the Data Date are still greyed out and it does not let the P6 User change the data date. Hit "Schedule" and it will allow you to schedule both projects with the original Data Date of 08-Jan-18.

#### The Solution

Although Primavera P6 allows several features while in multiple projects, Scheduling multiple projects with a new Data Date is not one. However, the Actual Starts and Finishes that were statused will remain Actuals. Open (1) Single Project, BLDG-Assigning Constraints.

| ACTAVITES |                              |                        |                     |                             |                      |                        |                      |                      |       |                       |                      |
|-----------|------------------------------|------------------------|---------------------|-----------------------------|----------------------|------------------------|----------------------|----------------------|-------|-----------------------|----------------------|
| A         | ctivities Pro                | ojects                 |                     |                             |                      |                        |                      |                      |       |                       |                      |
|           | ∽ Layout: Adding             | Activities             |                     | Filter: All Activities      |                      |                        |                      |                      |       |                       |                      |
| Ac        | ctivity ID                   | Activity Name          | V                   | Duration Type               | Original<br>Duration | BL Project<br>Duration | Start                | Finish               | Notes | Dec 31<br>M T W T F S | Jan 07<br>S M T VV T |
|           | BLDG - A                     | Assigning Constrai     | nts                 |                             | 221.0d               | 221.0d                 | 08-Jan-18 08:00 AM A | 15-Nov-18 05:00 PM   |       |                       |                      |
|           | BA-ADMIN                     | Project Administr      | ation               | Fixed Duration and Units/Ti | ime 221.0d           | 221.0d                 | 08-Jan-18 08:00 AM   | 15-Nov-18 05:00 PM   |       |                       |                      |
|           | 🗉 Design                     | and Engineering        |                     |                             | 22.0d                | 22.0d                  | 08-Jan-18 08:00 AM A | 06-Feb-18 05:00 PM A |       |                       |                      |
|           | ⊞ Founda                     | ation                  |                     |                             | 59.0d                | 59.0d                  | 19-Jan-18 08:00 AM A | 11-Apr-18 05:00 PM   |       |                       |                      |
|           | 🗉 Structu                    | ire                    |                     |                             | 64.0d                | 64.0d                  | 12-Apr-18 08:00 AM   | 12-Jul-18 05:00 PM   |       |                       |                      |
|           | ⊞ Mechai                     | nical/Electrical Syste | ms                  |                             | 213.0d               | 213.0d                 | 08-Jan-18 08:00 AM   | 05-Nov-18 05:00 PM   |       |                       |                      |
|           | 🗉 Exterio                    | r Finishes             |                     |                             | 143.0d               | 143.0d                 | 16-Jan-18 08:00 AM A | 06-Aug-18 05:00 PM   |       |                       |                      |
|           | <ul> <li>Interior</li> </ul> | Finishes               |                     |                             | 212.0d               | 212.0d                 | 19-Jan-18 08:00 AM A | 15-Nov-18 05:00 PM   |       |                       |                      |
|           |                              |                        |                     |                             |                      |                        |                      |                      |       |                       |                      |
| È         |                              |                        |                     |                             |                      |                        |                      |                      |       |                       |                      |
| 9         | General Status               | Resources Codes Notebo | ok Relationships St | eps                         |                      |                        |                      |                      |       |                       |                      |
|           | ▲<br>▼                       | Activity               |                     |                             |                      |                        |                      |                      |       |                       |                      |
|           | Duration                     |                        |                     | Statu                       | s                    |                        |                      |                      |       |                       |                      |
|           | Original                     |                        |                     | <u>ा</u>                    | Started              |                        |                      |                      |       | Duration %            |                      |

Hit "F9" to Schedule. Change the Data Date to 08-Feb-18.

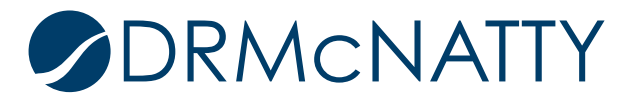

| V Layout: Adding Activities          |                                  | Filter: All Activities        |                      |                        |                                  |                                                    |                      |                          |        |                                            |        |
|--------------------------------------|----------------------------------|-------------------------------|----------------------|------------------------|----------------------------------|----------------------------------------------------|----------------------|--------------------------|--------|--------------------------------------------|--------|
| Activity ID                          | Activity Name                    | Duration Type                 | Original<br>Duration | BL Project<br>Duration | Start                            | Finish                                             | Note:                | Dec 31<br>M T VV T F S S | Jan 07 | Jan 14<br>S S M T VV T F S                 | Jan 21 |
| BLDG - Assignii                      | ng Constraints                   |                               | 221.0d               | 221.0d                 | 08-Jan-18 08:00 AM A             | 15-Nov-18 05:00 PM                                 |                      |                          |        |                                            |        |
| BA-ADMIN                             | Project Administration           | Fixed Duration and Units/Time | 221.0d               | 221.0d                 | 08-Jan-18 08:00 AM               | 15-Nov-18 05:00 PM                                 |                      |                          |        |                                            |        |
| <ul> <li>Design and En</li> </ul>    | gineering                        |                               | 22.0d                | 22.0d                  | 08-Jan-18 08:00 AM A             | 06-Feb-18 05:00 PM A                               |                      |                          |        |                                            |        |
| Foundation                           |                                  |                               | 59.0d                | 59.0d                  | 19-Jan-18 08:00 AM A             | 11-Apr-18 05:00 PM                                 |                      |                          |        |                                            |        |
| Structure                            |                                  |                               | 64.0d                | 64.0d                  | 12-Apr-18 08:00 AM               | 12-Jul-18 05:00 PM                                 |                      |                          |        |                                            |        |
| <ul> <li>Mechanical/Ele</li> </ul>   | ectrical Systems                 |                               | 213.0d               | 213.0d                 | 08-Jan-18 08:00 AM               | 05-Nov-18 05:00 PM                                 |                      |                          |        |                                            |        |
| <ul> <li>Exterior Finish</li> </ul>  | es                               |                               | 143.0d               | 143.0d                 | 16-Jan-18 08:00 AM A             | 06-Aug-18 05:00 PM                                 |                      |                          |        |                                            |        |
| <ul> <li>Interior Finishe</li> </ul> | 25                               |                               | 212.0d               | 212.0d                 | 19Jan-18 08:00 AM A              | 15-Nov-18 05:00 PM                                 |                      |                          |        |                                            |        |
| General Status Resources             | S Codes Notebook Relationships S | Steps                         |                      |                        | Current Data D<br>Project Foreca | ate<br>st Start Date<br>ate and Planned Start to P | roject Fo            | 08-Feb-18 12             | 00 AM  | Schedule     View Log     Help     Options |        |
| Actual<br>Remaining<br>At Complete   |                                  | Constraints                   | d                    |                        | C:Userst                         | narston/Desktop/Training<br>rite existing C Append | Folder\S<br>to exist | chedLog.txt              |        |                                            |        |
| Total Float                          |                                  | Primary                       |                      |                        | < None >                         |                                                    | 7                    | Secondary                |        | < None >                                   | J      |
| Free Float                           |                                  | Date                          |                      |                        |                                  |                                                    |                      | Date                     |        |                                            |        |

This project has been successfully scheduled with a new Data Date of 08-Feb-18.

| Activities                       |                                          |                               |                      |                        |                      |                      |      |                                              |
|----------------------------------|------------------------------------------|-------------------------------|----------------------|------------------------|----------------------|----------------------|------|----------------------------------------------|
| Activities Projects              |                                          |                               |                      |                        |                      |                      |      |                                              |
| V Layout: Adding Activities      |                                          | Fiter: All Activities         |                      |                        |                      |                      |      |                                              |
| Activity ID                      | Activity Name                            | Duration Type                 | Original<br>Duration | BL Project<br>Duration | Start                | Finish               | Ni 🔺 |                                              |
| BLDG - Assign                    | ing Constraints                          |                               | 221.0d               | 221.0d                 | 08-Jan-18 08:00 AM A | 15-Nov-18 05:00 PM   |      |                                              |
| BA-ADMIN                         | Project Administration                   | Fixed Duration and Units/Time | 221.0d               | 221.0d                 | 08Jan-18 08:00 AM A  | 15-Nov-18 05:00 PM   |      |                                              |
| <ul> <li>Design and E</li> </ul> | ngineering                               |                               | 22.0d                | 22.0d                  | 08Jan-18 08:00 AM A  | 06-Feb-18 05:00 PM A |      | Of Feb-18 05:00 FM A, Design and Engineering |
| BA1030                           | Assemble Technical Data for Heat<br>Pump | Fixed Duration and Units/Time | 3.0d                 | 3.0d                   | 19 Jan-18 08:00 AM A | 23-Jan-18 05:00 PM A |      | Assemble Technical Data for Heat Pump        |
| BA1000                           | Building Addition Kickoff                | Fixed Duration and Units/Time | 0.0d                 | 0.0d                   | 08-Jan-18 08:00 AM A |                      |      | Building Addition Kickoff                    |
| BA1010                           | Design Building Addition                 | Fixed Duration and Units/Time | 12.0d                | 12.0d                  | 08 Jan-18 08:00 AM A | 23-Jan-18 05:00 PM A |      | Design Building Addition                     |
| BA1020                           | Review and Approve Designs               | Fixed Duration and Units/Time | 9.0d                 | 9.0d                   | 08 Jan 18 08:00 AM A | 18-Jan-18 05:00 PM A |      | Review and Approve Designs                   |
| BA1040                           | Review Technical Data on Heat<br>Pumps   | Fixed Duration and Units/Time | 10.0d                | 10.0d                  | 24 Jan 18 08:00 AM A | 06-Feb-18 05:00 PM A |      | Peview Technical Data on Heat Pumps          |
| Foundation                       |                                          |                               | 59.0d                | 59.0d                  | 19 Jan-18 08:00 AM A | 11-Apr-18 05:00 PM   |      | · · · · · · · · · · · · · · · · · · ·        |
| •                                |                                          |                               |                      |                        |                      |                      | •    |                                              |
|                                  | a Carton Istration Bristanstring         | Stern                         |                      |                        |                      |                      |      |                                              |

Even though Primavera P6 does not allow Users to Schedule multiple projects at once, Users can status multiple projects at once and later go back and schedule individually with the desired Data Date.

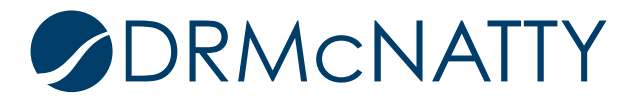